## DOWNLOADING FILEZILLA AND SETTING UP CONNECTION TO THE DICOM TRANSFER SFTP

In order to use the T1MES\_DICOM\_PORTAL SFTP Server, you need to have appropriate software. This document shows how to install/use Filezilla, which is a free open-source FTP client that supports multiple platforms (Windows, Linux, Mac OS X).

1. Open your internet browser and navigate to: http://filezilla-project.org/ > Click the <Download FileZilla Client All Platforms> options (the one on the left)

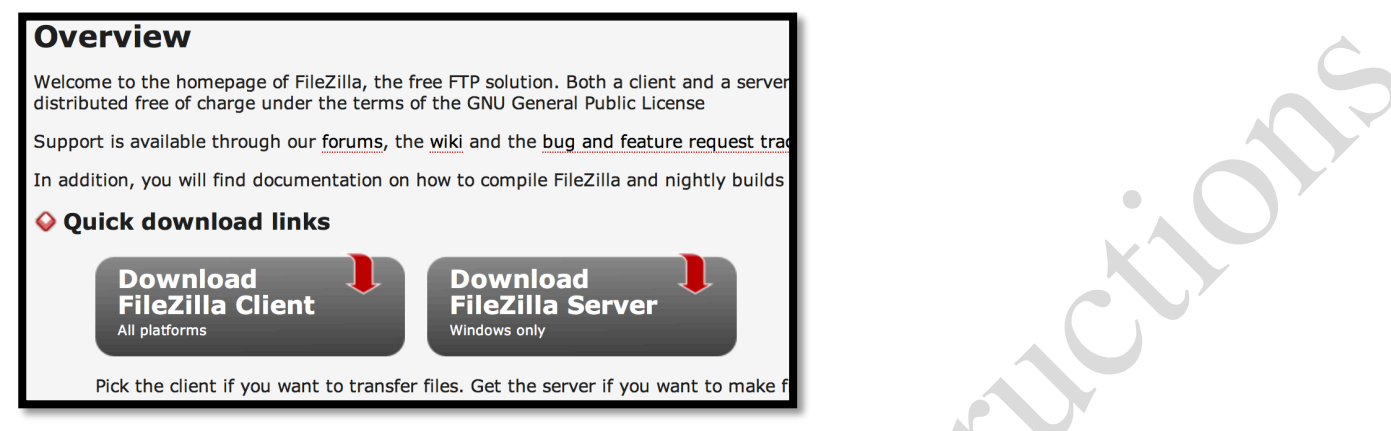

## **2.** This will open a new page (below).

| and the second second sec | to not dependent of the last free that                                                                         | niace fails             |                                                                                                    |       |
|----------------------------------------------------------------------------------------------------|----------------------------------------------------------------------------------------------------|-------------------------|----------------------------------------------------------------------------------------------------|-------|
| 🧲 🕘 🛃 https://file                                                                                                    | zilla-project.org/download.php?type=client                                                                     | ,D =                    | 😥 FileZilla - Client Download 🛛 🛛                                                                                                    |       |
| Eile Edit View Favor                                                                                                    | rites Iools Help                                                                                               |                         |                                                                                                    |       |
| <b>₽</b> Fil                                                                                                    | eZilla The free FTP solution                                                                                   |                         |                                                                                                    |       |
| Home                                                                                                    | cheft bowhoad                                                                                                  |                         | Indentity into                                                                                                    |       |
| FileZilla<br>Features<br>Screenshots                                                                                                    | The latest stable version of FileZilla Client is 3.8.0<br>Please select the file appropriate for your platform | below.                  | Construction of the second second secon | and a |
| Download<br>Documentation                                                                                                    | 🕹 Windows 🌌                                                                                                    |                         |                                                                                                    |       |
| FileZilla Server<br>Download                                                                                                    | Download Now<br>source/orge - Trusted for Open Source                                                          | (habnama                |                                                                                                    |       |
| Forum<br>Project page<br>Wiki                                                                                                    | This installer may include bundled offers. Check                                                               | below for more options. |                                                                                                    |       |
| General<br>Contact<br>License                                                                                                    | More download options     Not what you are looking for?                                                        |                         | Bearing and Theorem (Theorem )                                                                                                    |       |
| Privacy Policy<br>Development<br>Source code<br>Nightly builds<br>Translations<br>Version history<br>Changelog<br>Issue tracker<br>Other projects                                                                                                    | Show additional download options                                                                               |                         |                                                                                                    |       |
| Sponsors:                                                                                                    |                                                                                                    |                         |                                                                                                    |       |
|                                                                                                    |                                                                                                    |                         |                                                                                                    |       |
|                                                                                                    |                                                                                                    |                         |                                                                                                    |       |

- **3.** Hit <Show additional download options>. Select from the options that appear, the download that matches your operating system (Windows/Linux/Mac OS X).
- 4. Once downloaded please save the software to your program directory (usual default).
- 5. Open FileZilla. Consider creating a shortcut on your desktop, icon will looks like this:

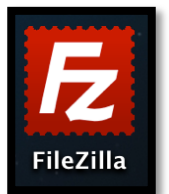

6. Click to open FileZilla, which looks like this:

|                                       |                              | File           | Zilla           |                   |               |                   |  |
|---------------------------------------|------------------------------|----------------|-----------------|-------------------|---------------|-------------------|--|
|                                       | 🖃 😆 😡 🐿 🖕 🛷                  |                | Linu            |                   |               |                   |  |
|                                       |                              |                |                 |                   |               |                   |  |
| Host:                                 | Username:                    | Password:      | Port            | t: Quickcoi       | nnect 💌       |                   |  |
|                                       |                              |                |                 |                   |               |                   |  |
|                                       |                              |                |                 |                   |               |                   |  |
|                                       |                              |                |                 |                   |               |                   |  |
|                                       |                              |                |                 |                   |               |                   |  |
| Level star. 1                         |                              |                | Demonstration ( |                   |               |                   |  |
| Local site: 7                         |                              |                | Remote site:    |                   |               | v                 |  |
| 🕨 🤳 /                                 |                              |                |                 |                   |               |                   |  |
|                                       |                              |                |                 |                   |               |                   |  |
|                                       |                              |                |                 |                   |               |                   |  |
|                                       |                              |                |                 |                   |               |                   |  |
|                                       |                              |                |                 |                   |               |                   |  |
|                                       |                              |                |                 |                   |               |                   |  |
| Filename 🛆                            | Filerize Filetype            | Last modified  | Filename 🛆      | Filesize Filetype | Last modified | Permissions Own   |  |
| .DocumentRe                           | Directory                    | 09/07/2012 04: | ritenanie       | Phesize   Phetype | Last mounieu  | Permissions   Own |  |
| .PKInstallSan                         | Directory                    | 07/22/2012 03: | -               |                   |               |                   |  |
| .Spotlight-V1                         | Directory                    | 07/22/2012 03: |                 | Not connected     | to any server |                   |  |
| .Trashes                              | Directory                    | 09/02/2012 09: |                 |                   |               |                   |  |
| fseventsd                             | Directory                    | 04/01/2014 10: |                 |                   |               |                   |  |
| 🧾 .vol                                | Directory                    | 06/20/2012 21: |                 |                   |               |                   |  |
| Applications                          | Directory                    | 03/05/2014 15: |                 |                   |               |                   |  |
| 📁 ImageJ                              | Directory                    | 09/07/2012 10: |                 |                   |               |                   |  |
| 📁 Library                             | Directory                    | 09/10/2013 11: |                 |                   |               |                   |  |
| 📁 Network                             | Directory                    | 06/20/2012 20: |                 |                   |               |                   |  |
| 📁 System                              | Directory                    | 07/22/2012 03: |                 |                   |               |                   |  |
| 3 files and 25 directorie             | es. Total size: 8,191,712 by | tes            | Not connected.  |                   |               |                   |  |
| Server/Local file                     | Direction Remot              | te file        | Size Priority   | Status            | 1             |                   |  |
|                                       |                              |                |                 |                   |               |                   |  |
|                                       |                              |                |                 |                   |               |                   |  |
|                                       |                              |                |                 |                   |               |                   |  |
|                                       |                              |                |                 |                   |               |                   |  |
| Queued files Fail                     | led transfers Succes         | sful transfers |                 |                   |               |                   |  |
| · · · · · · · · · · · · · · · · · · · |                              |                |                 |                   | Bee Queu      | ie: empty 🛛 🕥 🔿   |  |
|                                       |                              |                |                 |                   |               |                   |  |

7. Navigate to FILE (top left) > select SITE MANAGER from drop down list. This window will appear:

| 00            |            | Site Manager                                               |
|---------------|------------|------------------------------------------------------------|
| Select Entry: |            |                                                            |
| My Sites      |            | General Advanced Transfer Settings Charset                 |
|               |            | Host: Port:                                                |
|               |            | Protocol: FTP – File Transfer Protocol \$                  |
|               |            | Encryption: Use plain FTP \$                               |
|               |            | Logon Type: Anonymous   User: Password: Account: Comments: |
| New Site      | New Folder |                                                            |
| New Bookmark  | Rename     |                                                            |
| Delete        | Duplicate  |                                                            |
|               | Connec     | ct OK Cancel                                               |

8. Hit NEW SITE button (bottom left) and create a new folder: Please label this: T1MES\_DICOM\_PORTAL
9. In the GENERAL section to the right: For Host copy and paste this URL: ec-clouds-dicom.c-cloudservices.net

For Port:

Leave this blank

10. For PROTOCOL select from the drop down list: SFTP- SSH File Transfer Protocol

**11.** LOGON TYPE select **Normal** 

12. USER: enter the USERNAME you have received/will receive this via email

| 13. PASSWORD: enter the PASSWORI | <b>)</b> you | have received/v | will receiv | e this <b>v</b> | ia email |
|----------------------------------|--------------|-----------------|-------------|-----------------|----------|
|----------------------------------|--------------|-----------------|-------------|-----------------|----------|

The end result should look something like this:

| Select Entry:   My Sites     T1MES_DICOM_PORTAL   Host: ec-clouds-dicom.c-cloud Port: Protocol: SFTP - SSH File Transfer Protocol Logon Type: Normal User: TEST-CLOUDS1 | And the state of the state of the state of the state of the state of the state of the state of the state of the |
|----------------------------------------------------------------------------------------------------|----------------------------------------------------------------------------------------------------|
| User: TEST-CLOUDS1                                                                                                    | Charset                                                                                                    |
| Account:<br>Comments:                                                                                                    |                                                                                                    |
| New Site     New Folder       New Bookmark     Rename       Delete     Duplicate                                                                                        |                                                                                                    |

## **14.** Hit **OK** or **Connect** button (bottom)

**15.** Should this site manager window close at any time, to reopen it simply go back to **File** > **Site Manager** as you did earlier (and T1MES\_DICOM\_PORTAL) should be visible; you may also just hit the shortcut button on the FileZilla dashboard:

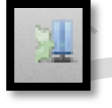

(top left; which opens the site manager window again)

**16.** You may now start using your **T1MES\_DICOM\_PORTAL**.

17. Please navigate folders in the top right panel. Click on the grey side arrow to the left of the folder

<T1MES\_DICOM\_PORTAL>. A list of subfolders will appear below it. Scroll down until you find the folder that matches the phantom/magnet dataset you aim to upload. Now, hit the side arrow to the left of this specific DICOM subfolder and a sequential series of subfolders labeled 001\_SCAN >>> 030\_SCAN will appear.

| T1MES_DICOM_PORTA |           |             |   |                        |
|-------------------|-----------|-------------|---|------------------------|
| V 📁 15E002        |           |             |   |                        |
| 2 001_SCAN        |           |             |   |                        |
| 2 002_SCAN        |           |             |   |                        |
| 2 003_SCAN        |           |             |   |                        |
| 2 004_SCAN        |           |             |   |                        |
| 2 005_SCAN        |           |             |   | Ċ                      |
| 2 006_SCAN        |           |             |   |                        |
| 2 007_SCAN        |           |             |   |                        |
| 2 008_SCAN        |           |             |   | $\bigcirc$ $^{\prime}$ |
| Filename 🗸        | Filesize  | Filetype    | L |                        |
| 🧊 15E003          |           | Directory   |   |                        |
| 🧊 15E002          |           | Directory   |   |                        |
|                   |           |             |   |                        |
| 52 directories    |           |             |   |                        |
|                   | Direction | Remote file |   |                        |
|                   |           |             |   |                        |
| (3251)            |           |             | - |                        |
|                   | Queue: en | npty 🕘      | • |                        |

**18.** Simply drag and drop selected DICOM files from your desktop or other directory and into these particular subfolders. The DICOMS from the first fortnightly scan will be deposited in folder 001\_SCAN, the second batch into 002\_SCAN, so on and so forth. Once we have processed data from within 001\_SCAN we will change that folder's name to x001\_SCAN so it will automatically move to the bottom of your list, that way you will know immediately next time to deposit inside 002\_SCAN.

**19.** Large datasets may take several minutes to transfer. To monitor the progress of data transfer inspect progress bar at the bottom of the page. Always verify that transfer is complete before shutting down FileZilla. FileZilla allows you to pause and later resume a transfer.

## Thank you for your continued support!

Also thanking the AIMES grid service providers (<u>www.aimesgridservices.com</u>). This portal is administered by Captur G. Please email in case of any difficulties: <u>capturgaby@hotmail.co.uk</u>

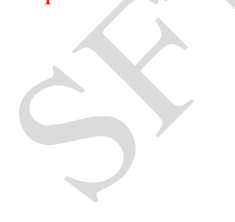